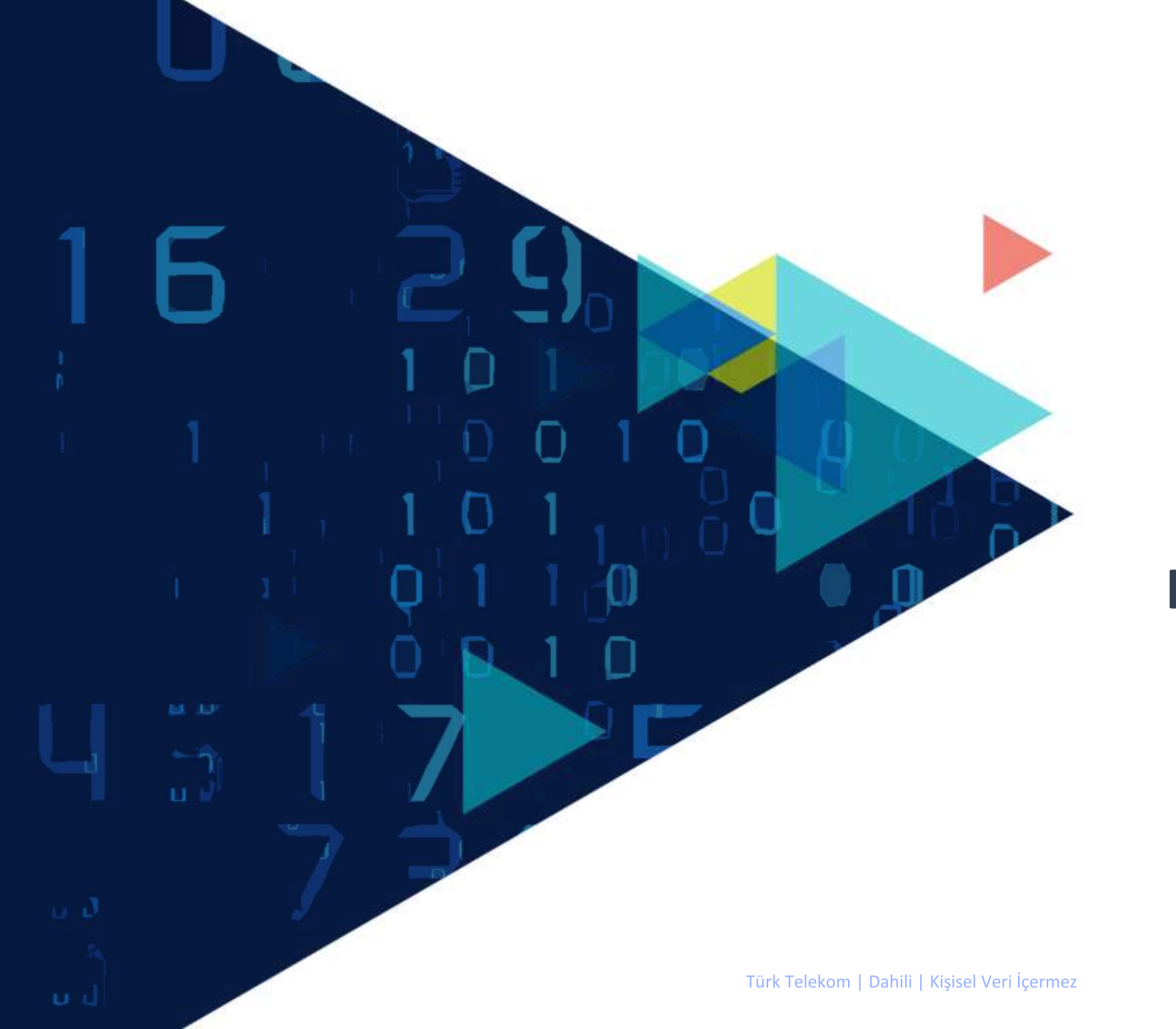

# TÜRK TELEKOM WI-FI PROFESYONEL KULLANIM KILAVUZU

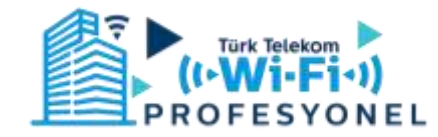

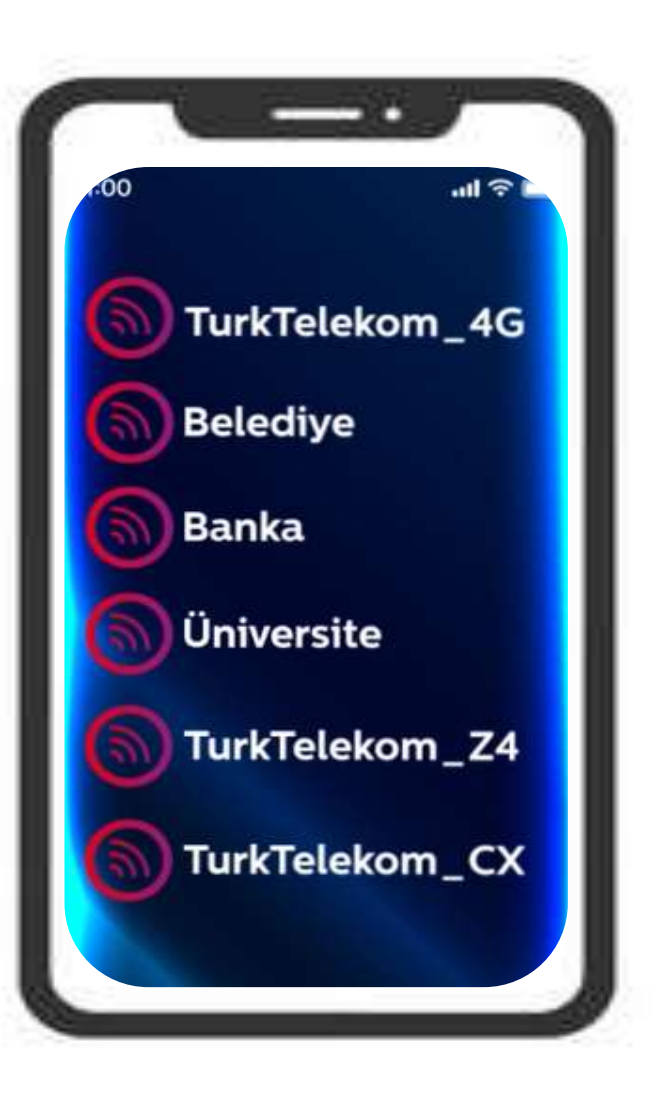

## MİSAFİR KABLOSUZ AĞINA (SSID'YE) BAĞLANMA

- Cihazınızın Wi-Fi ayarlarından bağlanılmak istenen SSID(ağ) seçimi yapılır.
- Ağ seçiminin ardından cihazınız bağlanmak istediğiniz karşılama sayfasına yönlendirilecektir.

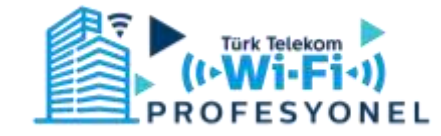

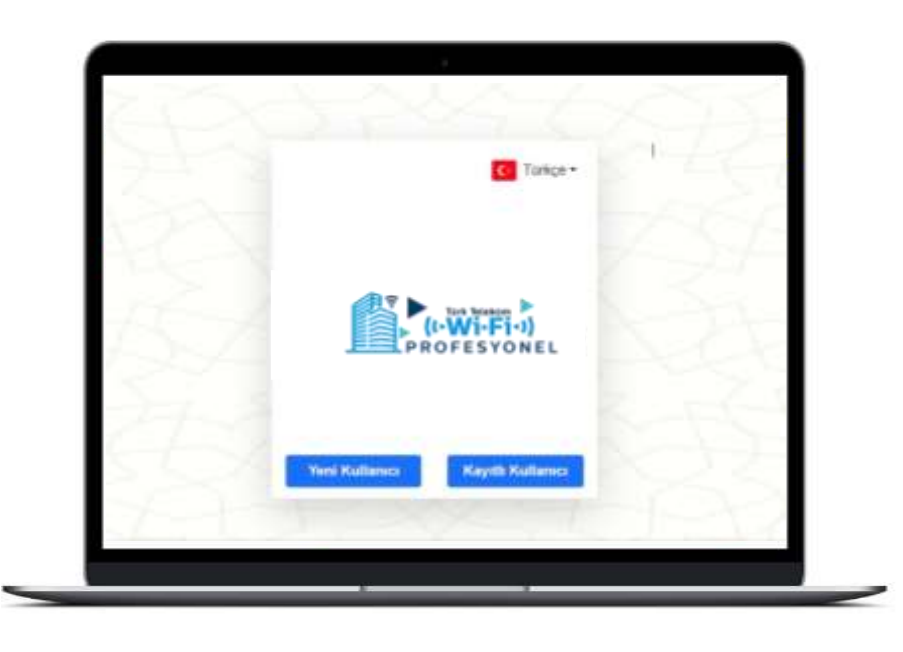

#### TT WI-FI PROFESYONEL PORTAL ANA EKRANI

- Yeni Kullanıcı ve Kayıtlı Kullanıcı olmak üzere 2 farklı yönlendirme bulunmaktadır.
- İlgili portali ilk kez kullanacak kullanıcılar «Yeni Kullanıcı» seçeneğini seçerek kayıt işlemlerini gerçekleştirmelidir.
- Kullanıcı portale daha önceden kayıt olmuş ise, «Kayıtlı Kullanıcı» seçeneğinden ilerleyebilir.

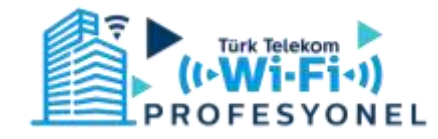

| Anasayfa                                                                       | Turkçe •                                                |
|--------------------------------------------------------------------------------|---------------------------------------------------------|
| Yeni                                                                           | Kullanıcı Kayıt                                         |
| · 5******                                                                      |                                                         |
| Şitte                                                                          |                                                         |
| Şilto (Tekrar)                                                                 |                                                         |
| <ul> <li>Internet Kullanm Sözleşn</li> <li>Aydınlatma Metnine ulaşn</li> </ul> | məsi'ni okudum, kabul ediyorum.<br>mək için tikləyiniz. |
|                                                                                | Kulturius Oluștar                                       |

| Anasayfa                            | C- Turkçe +            |
|-------------------------------------|------------------------|
| Yeni Kulla                          | anıcı Kayıt            |
| - 533000000                         |                        |
|                                     | -                      |
|                                     | -                      |
| Sinternet Kullanım Sozieşmesi'ni ok | tudum, kabul ediyorum. |
| Aydınlatma Metnine ulaşmak için t   | bidayooz.              |
| Kullani                             | ci Oluştur             |

#### YENİ KULLANICI KAYIT EKRANI

- Yeni Kullanıcılar kayıt olurken Cep Telefonu numarası bilgisini başında 0 (Sıfır) olmadan girmelidir.
- En az bir büyük ve bir küçük harften ve rakamlardan oluşan şifresini oluşturmalıdır.
- İnternet Kullanım Sözleşmesi ve Aydınlatma Metni okunmalı ve kabul edilmelidir.

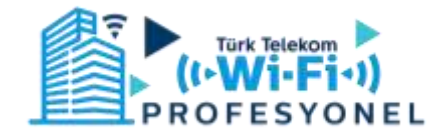

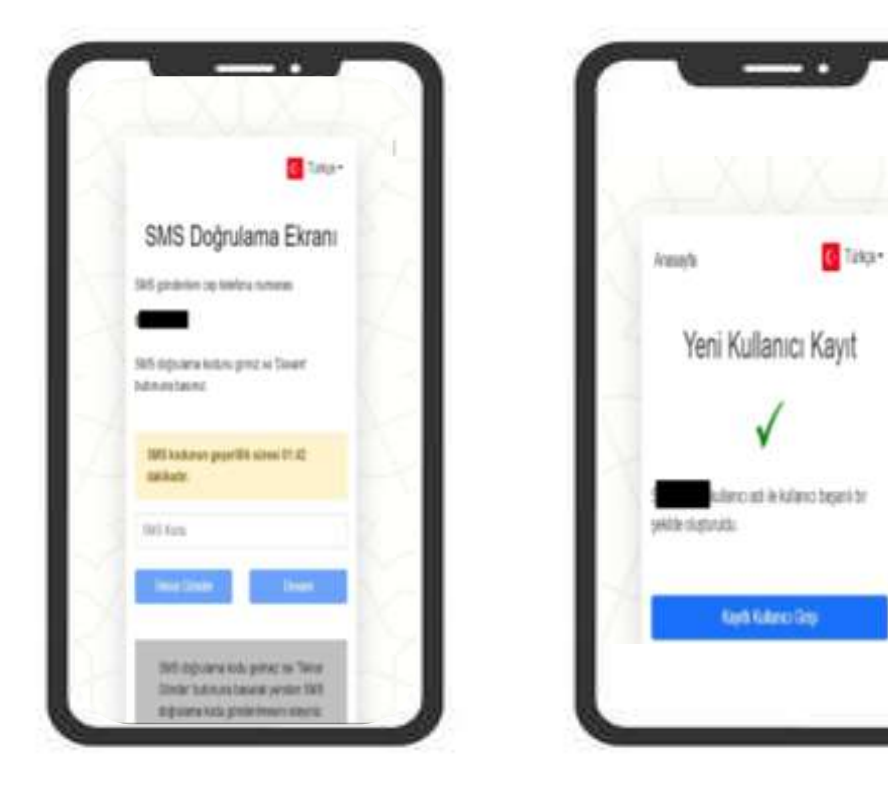

- Girilen telefon numarasına gelen «SMS Doğrulama Kodu» nu ilgili alana girerek Devam butonuna tıklanır
- Eğer gelen «SMS Doğrulama Kodu» doğru girilmiş ise, Kullanıcı başarılı bir şekilde oluşturulur.

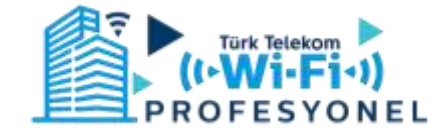

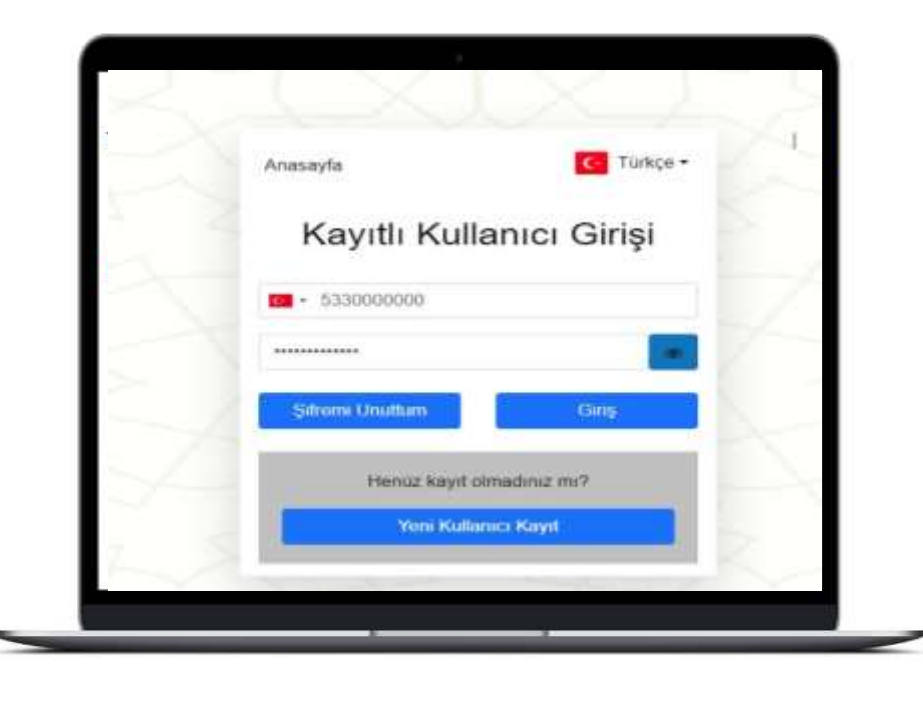

### KAYITLI KULLANICI GİRİŞ EKRANI

Kayıtlı kullanıcılar, kaydoldukları cep telefonu numaraları ve kayıtlı şifreleri ile giriş yapabilirler.

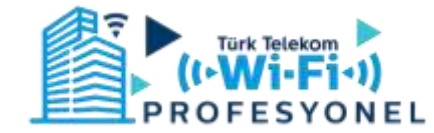

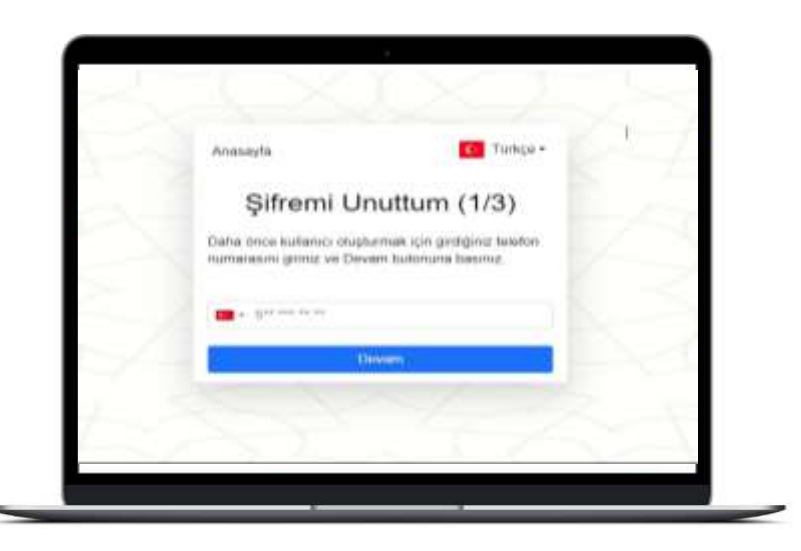

| 1     | C Tutys*                                                                                                    | c-h |
|-------|----------------------------------------------------------------------------------------------------|-----|
| -     | Şifremi Unuttum (2/3)                                                                                                    | -01 |
| -     | SMS kostumun gegettilik sünnsi 01 54<br>dakikadar                                                                                                    | 6-5 |
|       | 345 Kela                                                                                                    |     |
| 1.5/1 | 54x                                                                                                    |     |
|       | 30x(300x)                                                                                                    |     |
|       | SMS doğratana kodu pertez ov "teknar Gönder"<br>tudonuna texenak şeviden SMS stejnularna kostu<br>göndertitmesen edeşina                                                                                                    | A   |
|       | And and a second second s | 1   |

## ŞİFREMİ UNUTTUM EKRANI

- Kullanıcılar, şifrelerini unutmaları durumunda şifremi unuttum sekmesinde telefon numaralarını girerek Devam butonuna basarlar.
- Girilen telefon numarasına gelen SMS Doğrulama Kodu ile birlikte, yeni şifre oluşturularak Devam butonu ile devam edilir.
- «Şifreniz başarı ile değiştirilmiştir.» bildirimi verildiğinde; kullanıcı kayıtlı kullanıcı seçeneğinden yeni şifresi ile giriş yapabilir.

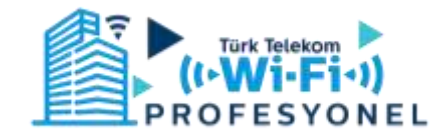